## مراحل ورود به سامانه بوستان و مشاهده انتخاب واحد براي دانشجويان ورودي مهر

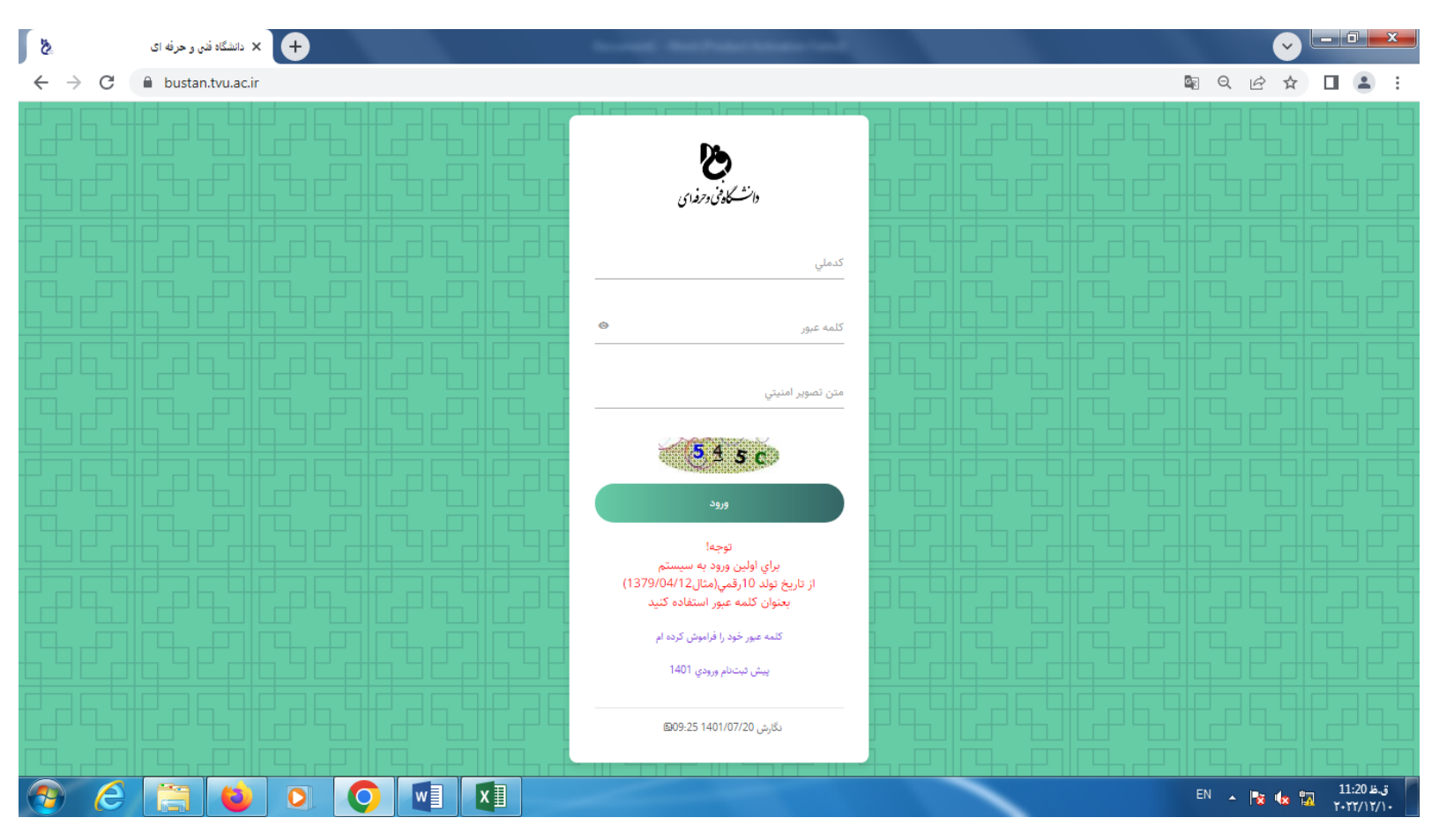

## مرحله ۱ : ورود به سامانه بوستان به آدرس <u>https://bustan.tvu.ac.ir/</u>

مرحله ۲: وارد نمودن نام کاربری و رمز

<mark>نام کاربری : ک</mark>دملی دانشجو

رمز : برای اولین ورود به سیستم از تاریخ تولد ۱۰رقمی(مثال۱۳۷۹/۰۴/۲۱)( بعنوان کلمه عبور استفاده کنید

مرحله ۳:

| 8                                     | ا دانشگاه فن و حرفه ای + + + + + + + + + + + + + + + + + + | et Authorities in          | -                                     |                                            |                |
|---------------------------------------|------------------------------------------------------------|----------------------------|---------------------------------------|--------------------------------------------|----------------|
| $\leftrightarrow \   \ni \   {\tt G}$ | bustan.tvu.ac.ir/Home/Index                                |                            |                                       | ବ୍ୟ 🌆 ତ୍                                   | ☞ ☆ 🛛 😩 :      |
| • • •                                 | <b>e</b>                                                   | ماره دو همدان - شهید دیباج | شجويان آموزشكده فني و حرفه اي پسران ش | بوستان دانشگاه فنی و حرفه ای - سامانه دانن |                |
| X                                     |                                                            |                            |                                       | 幸اطلاعات فردي                              | 🖌 مفحه نخست    |
|                                       |                                                            |                            | محلتولد                               | تاريختولد                                  | • فروج         |
|                                       |                                                            |                            | ئامشخص                                | ۱۳۸۳/•۵/•۴                                 |                |
|                                       |                                                            |                            | محلصدور                               | تاريخصدور                                  |                |
|                                       |                                                            |                            | ئامشخص                                |                                            |                |
|                                       |                                                            |                            | آدرس                                  | شهرمحل سکونت                               |                |
|                                       |                                                            | (=ā.la)                    | (-5.1)/>SL)                           |                                            |                |
|                                       |                                                            | ۶۵۱۷۷۷۷۳۸۳                 | للقرق بالرقيل                         | ۵                                          |                |
|                                       |                                                            |                            | درخواستخوابگاه                        | واكسنكرونا                                 |                |
|                                       |                                                            | •                          | نامشخص                                | نامشخص                                     |                |
|                                       |                                                            |                            | ثبت                                   |                                            |                |
|                                       |                                                            |                            |                                       |                                            |                |
|                                       |                                                            |                            |                                       |                                            |                |
|                                       |                                                            |                            |                                       |                                            |                |
|                                       |                                                            |                            |                                       |                                            |                |
|                                       |                                                            |                            |                                       |                                            |                |
|                                       |                                                            |                            |                                       |                                            |                |
|                                       |                                                            |                            |                                       |                                            |                |
|                                       |                                                            |                            |                                       | - 54                                       | 11:51 8-3      |
| <b>O</b>                              |                                                            |                            |                                       | EN 🔺                                       | S & T-TT//T//- |

در پنجره باز شده مشخصات تکمیل گردد و گزینه ثبت را انتخاب نمایید.

مرحله ۴: با انتخاب گزینه ثبت، سیستم از پروفامیل دانشجو خارج می شود مجدد نام کاربری و رمز را وارد نمایید.

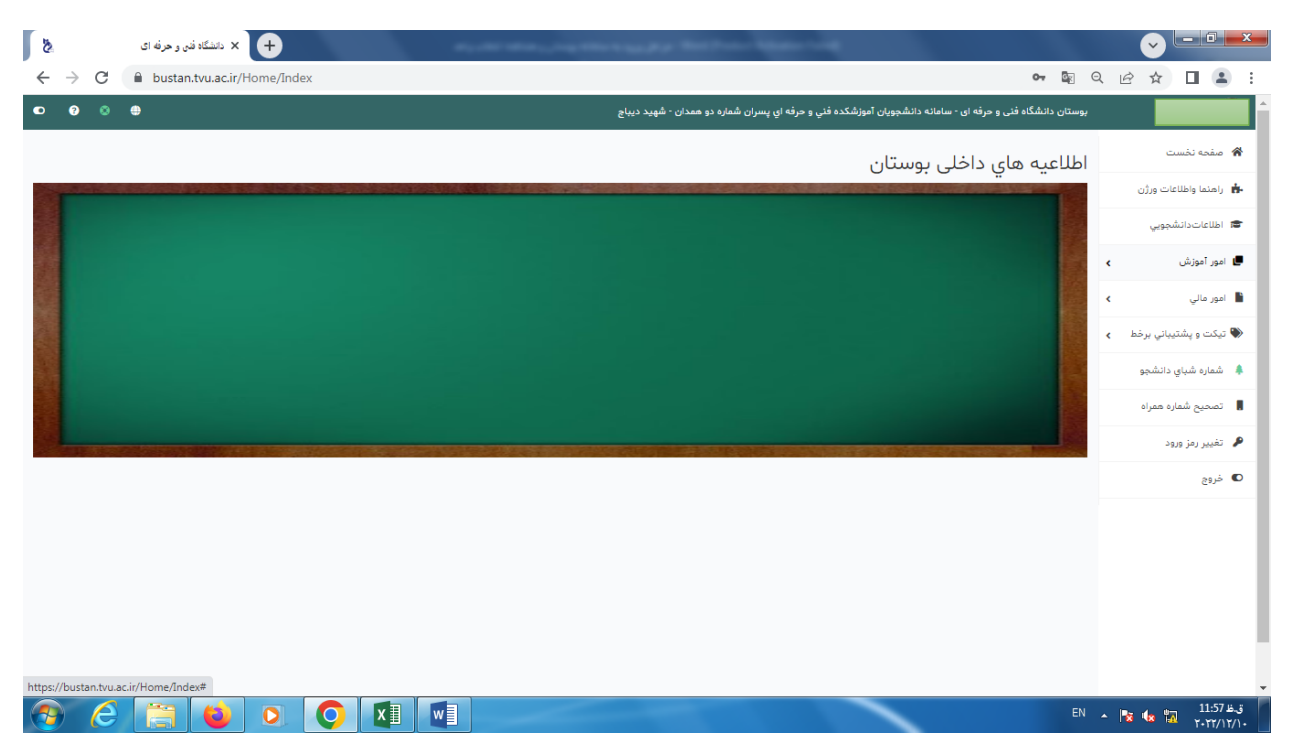

مرحله ۵: با ورود مجدد پنجره فوق نمایش داده می شود جهت مشاهده انتخاب واحد، دروس رشته و کارنامه و ...از مسیر زیر اقدام نمایید

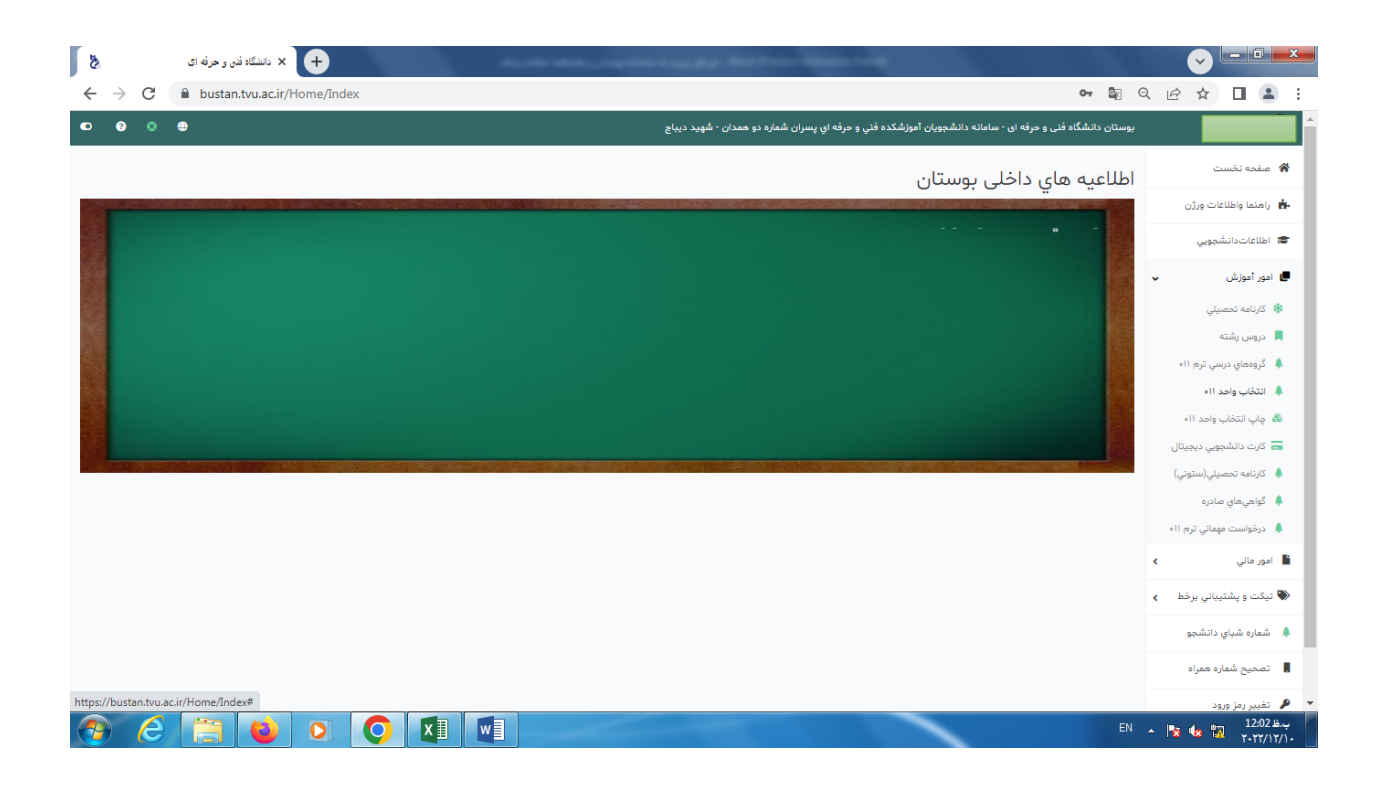

تذکر : برای دانشجویان <mark>ورودی مهر</mark> که در منوی آموزش گزینه انتخاب واحد و چاپ انتخاب واحد و ... نمایش داده نمی شود به کارشناسان گروه مراجعه نمایند.

كانال اطلاع رسانى آموزشكره در پيام رسان ايتا ogjabarian\_tvu

حوزه آموزش